## 💾 ACCa2

- 1. Crea su Documenti un nuovo Database con nome Magazzino.
- 2. Crea una nuova Tabella con nome [Fatture] ed inserisci i seguenti campi:
  - Numero Fattura (chiave primaria),
  - Data,
  - Ditta,
  - Importo,
  - Oggetto.

Tutti i campi devono essere obbligatori

3. Inserisci nella Tabella i seguenti Record:

| 1 | 15/03/2010 | Terx   | 490,00 | Sbiancante |
|---|------------|--------|--------|------------|
| 2 | 05/04/2011 | Alpset | 430,00 | Detergente |
| 3 | 06/06/2010 | Alpset | 570,00 | Detersivo  |
| 4 | 10/08/2011 | Bash   | 490,00 | Shampoo    |
| 5 | 12/09/2011 | Bash   | 690,00 | Shampoo    |

- 4. Crea una Maschera guidata con stile Standard e salvala con il nome [MskFatture].
- 5. Usa la maschera appena creata per inserire altri <u>Record</u>:

| 6  | 12/11/2010 | Bash  | 780,00 | Shampoo    |
|----|------------|-------|--------|------------|
| 7  | 09/12/2010 | Bash  | 950,00 | Detersivo  |
| 8  | 10/05/2010 | Fresh | 390,00 | Detersivo  |
| 9  | 12/05/2010 | Clean | 490,00 | Sbiancante |
| 10 | 03/01/2001 | Fresh | 680,00 | Detergente |

- 5. Crea la nuova Tabella [Fornitori] con stile Standard ed inserisci i seguenti campi:
  - Ditta (<u>chiave primaria</u>),
  - PartIva,
  - Indirizzo,
  - Telefono,
  - Ordini.

Tutti i campi, escluso Telefono, devono essere obbligatori

6. Inserisci nella Tabella i seguenti Record:

| Alpset | 80012345678 | Ss.72 – Rovigo       | 035-3523233  | 4  |
|--------|-------------|----------------------|--------------|----|
| Fresh  | 80087654321 | C.so Como – Novara   | 015-53593404 | 34 |
| Bash   | 80013572468 | Sp.22 Km.3 - Ferrara | 040-9087456  | 5  |

7. Crea una Maschera guidata con nome [MskFornitori] ed inserisci altri Record:

| Clean   | 80517360008 | Ss.12 Km.5 - Torino | 010-2023064 | 12 |
|---------|-------------|---------------------|-------------|----|
| Terx    | 80580054001 | V.le Roma – Pomezia | 025-4006550 | 9  |
| SunDial | 85010052005 | Ss.22 – Lecce       | 085-5800045 | 22 |

- 8. **Applica** alla Tabella [Fatture] la funzione di ordinamento sul campo Importo e **individua** i valori massimo e minimo.
- 9. Applica ancora la funzione di ordinamento questa volta sul campo Ditta in senso decrescente.
- 10. Trova il nr. di fattura datata 6/6/2000.

- 11. Poi **trova** quella di importo pari a 680000 e **modifica** tale importo in 860000.
- Applica il Filtro in base a selezione sui valori (ogni volta rimuovi il Filtro): Bash, Fresh (3° campo) e Sbiancante, Detersivo (5° campo).
- Applica il Filtro in base a selezione (senza rimuovere il Filtro) prima sul valore Bash (3° campo) e poi su Detersivo (5° campo). Infine rimuovi il Filtro.
- 14. Elimina il Record in cui la ditta è Terx.
- 15. Ripeti i filtri del passo 12 e 13 usando il Filtro in base a Maschera.
- 16. **Modifica** la Maschera [MskFatture] mettendo la chiave in evidenza e disponendo gli altri campi su due righe e due colonne.
- 17. Cambia in Blu su fondo Giallo i nomi dei campi e in Bianco su fondo Rosso i valori.
- 18. **Inserisci** l'intestazione "Fatture pagate" con carattere Verdana 30pt colore Verde su fondo Rosa con bordo 4pt viola e, accanto al titolo, inserisci anche un'immagine o una ClipArt.
- 19. Colora di Celeste il fondo della sezione intestazione e di Verde chiaro il fondo del corpo.
- 20. Nella Tabella [Fornitori] **trova** la ditta di Novara e poi la ditta il cui telefono contiene 400.
- 21. Aggiungi a questa Tabella un nuovo campo: Zona, da riempire con uno dei valori: Nord, Centro, Sud.
- 22. Modifica la Maschera [MskFornitori] per includere quest'ultimo campo.
- 23. Salva il Database ed esci dal programma.